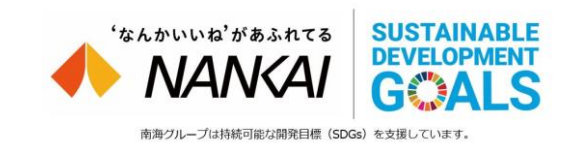

2022年1月11日 南海電気鉄道株式会社

「難波駅における AI を活用したお客さま案内(AIさくらさん)」を 難波駅2階へお引越しのうえ、「等身大パネル」を設置! 新機能として「係員との遠隔通話機能」を追加! ~2022年1月14日5時から難波駅2階で稼働開始~

南海電気鉄道株式会社(代表取締役社長:遠北 光彦)では、 2021年7月7日から2022年3月31日まで、難波駅においてAIを活用 したお客さま案内(システム名称: AIさくらさん)の実証実験を 行っています。これまで約半年間にわたって、多くのお客さまにご利用 いただき、各種検証を続けてきました。

この度、よりお客さまがご利用しやすいように機能を改修し、 1月14日5時からバージョンアップしたAIさくらさんに生まれ変わります。 また、本バージョンアップに合わせて、設置場所を現在の難波駅3階 北改札口から2階中央改札口へ移設したうえで、「AIさくらさん等身大 パネル」を設置いたします。

バージョンアップ内容としては、「トップ画面」のビジュアルを大きく 変更するほか、新たな機能として「係員との遠隔通話機能」を追加いた します。さらに機能が充実したAIさくらさんを、是非ご活用ください。

詳細は、以下のとおりです。

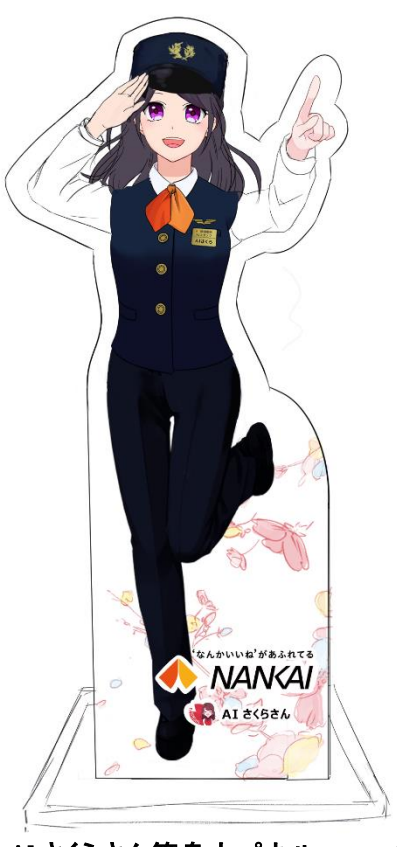

<u>AI さくらさん等身大パネル(ィメージ)</u>

## 1. AI さくらさん等身大パネルの設置について

お客さまにより親しみを持ってご利用いただけるように、AIさくらさんの等身大パネルを設置します。

パネル大きさ 高さ:約160cm 幅:約70cm 厚さ:約5cm

# 2. 難波駅2階中央改札口への移設について

現在、難波駅3階北改札口に設置している、AI さくらさんを2階中央改札口に移設します。

- (1)スケジュール 以下のとおり、2022年1月13日~14日にかけて移設作業を行います。
  STEP1 1月13日14時 3階の機器を取り外し&システム調整
  STEP2 1月14日 5時 新バージョンでの稼働開始
- (2)目 的 ①最適な設置場所の検証②遠隔通話機能の検証

### (3)場 所 難波駅2階中央改札口

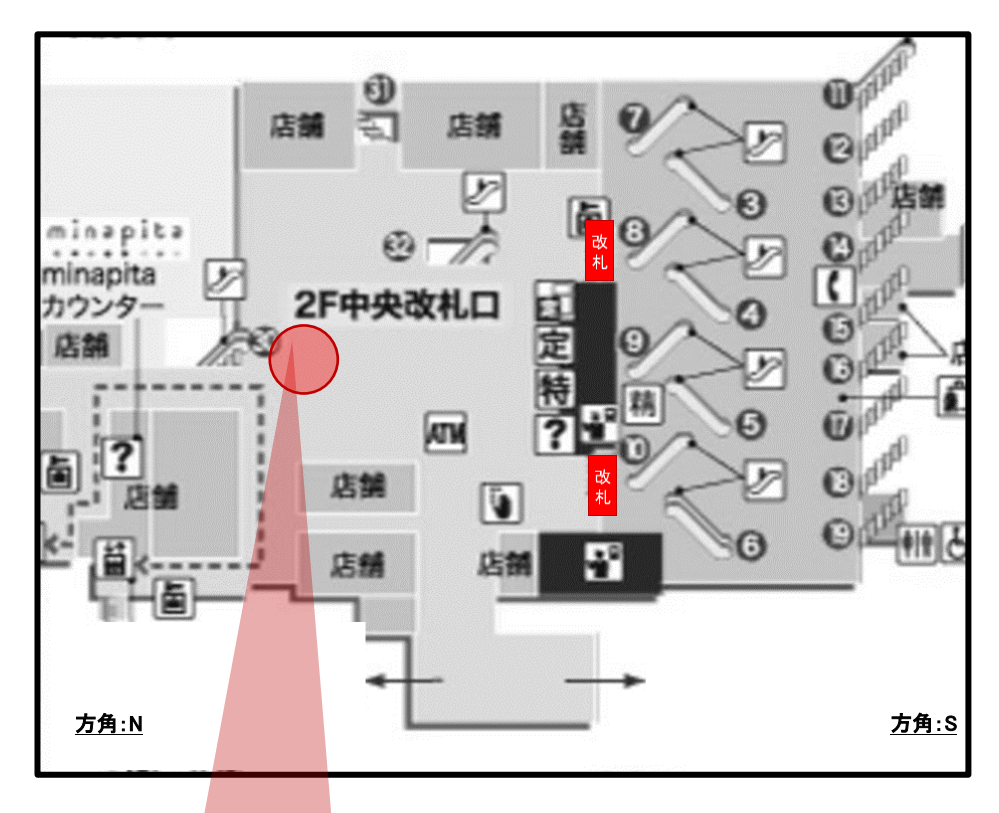

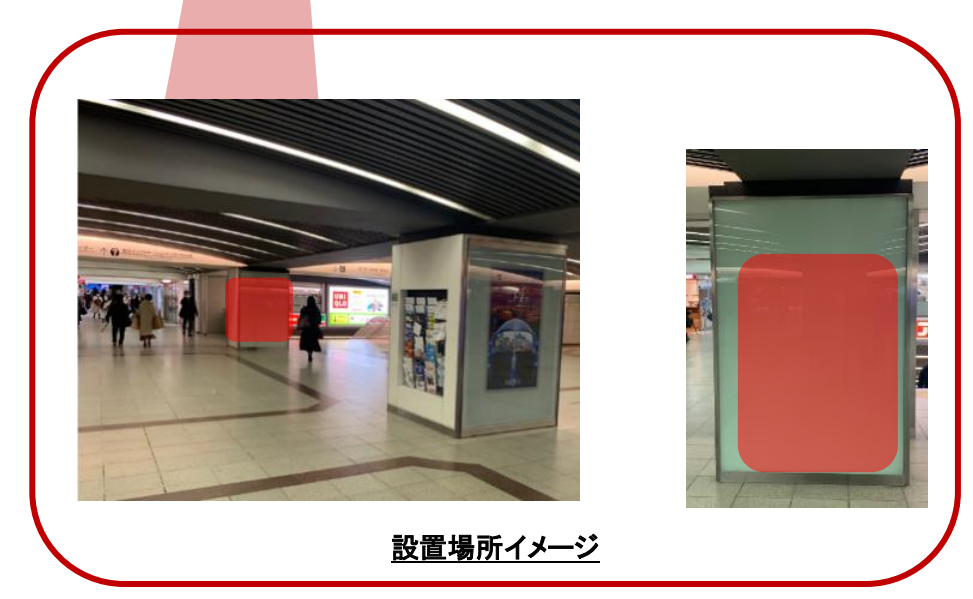

## 3. 機能のバージョンアップについて

より多くのお客さまにご利用いただけるよう、以下のとおり、(1)トップ画面を大きく変更したうえで、 (2)の機能を追加いたします。

### (1)トップ画面

これまでトップ画面には、4つのカテゴリーを掲載していましたが、8つのカテゴリーに拡大し、 お客さまの利便性向上を図ります。

| BEFORE(~1月13日) | AFTER(1月14日~) |               |
|----------------|---------------|---------------|
| ①乗換案内          | ①乗換案内         | ⑤トイレ【NEW】     |
| ②レストラン         | ②レストラン        | ⑥バス・タクシー【NEW】 |
| ③観光案内          | ③観光           | ⑦トピックス【NEW】   |
| ④コインロッカー       | ④コインロッカー      | ⑧きっぷ【NEW】     |

## AFTER(イメージ)

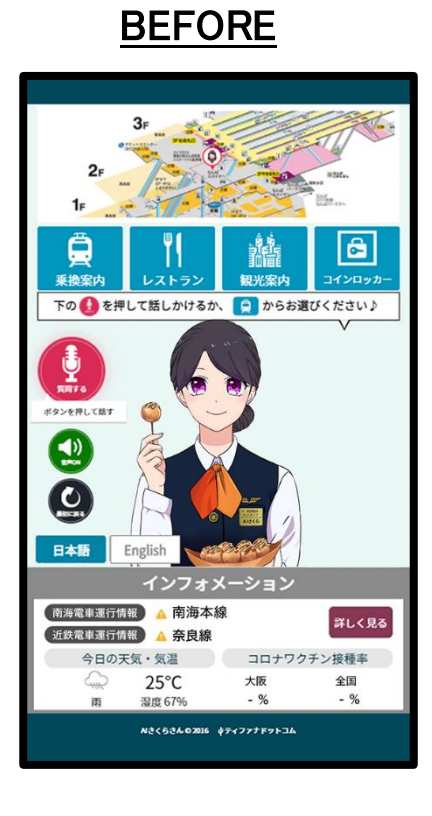

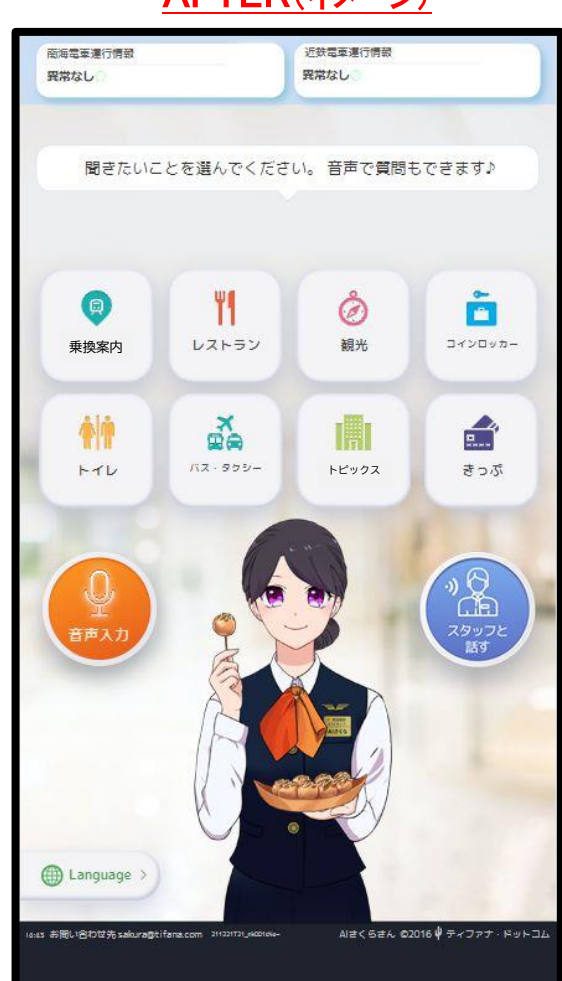

### (2)係員との遠隔通話機能

内容:お客さまと駅係員を電話で繋ぎ、遠隔通話による案内を行います。
 ※AI案内で回答できない質問について、駅務室の駅係員が、リモートで回答いたします。
 ※リモートで対応が難しい場合(精算など)は、従来どおり改札にて駅係員が対応します。

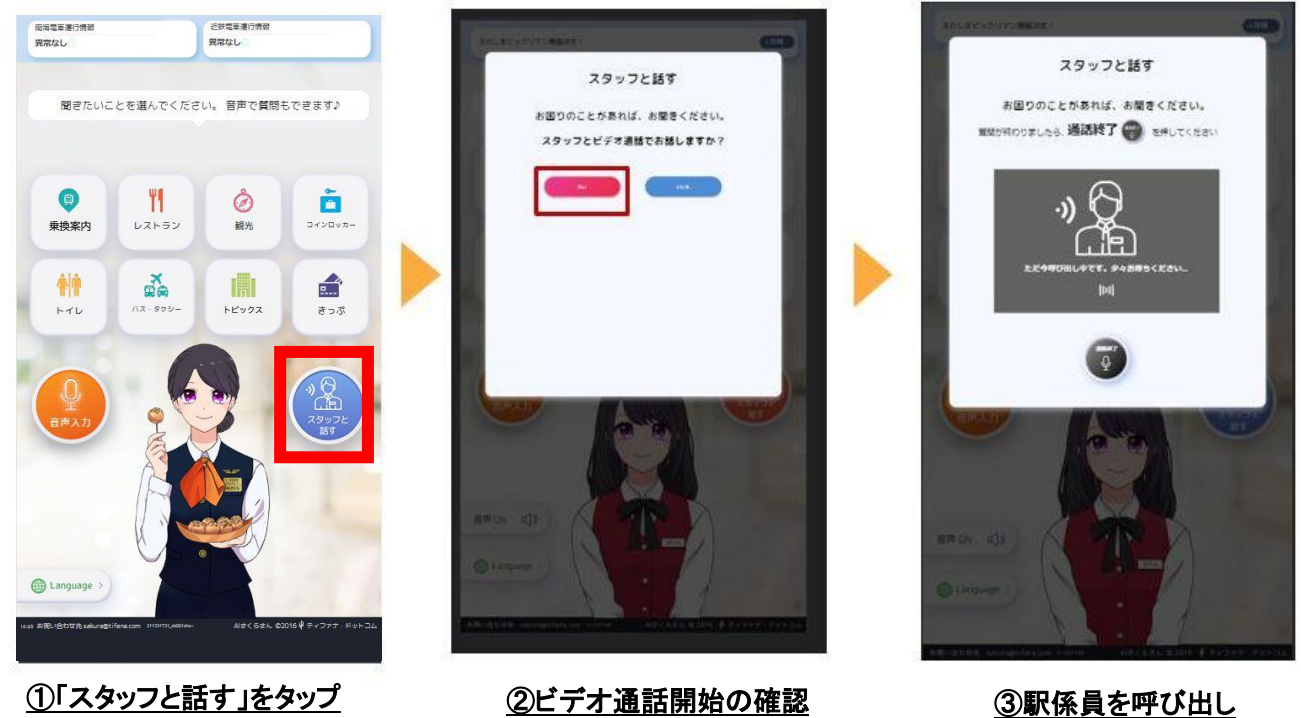

#### 操作方法(イメージ)※実際の画面とは異なります。

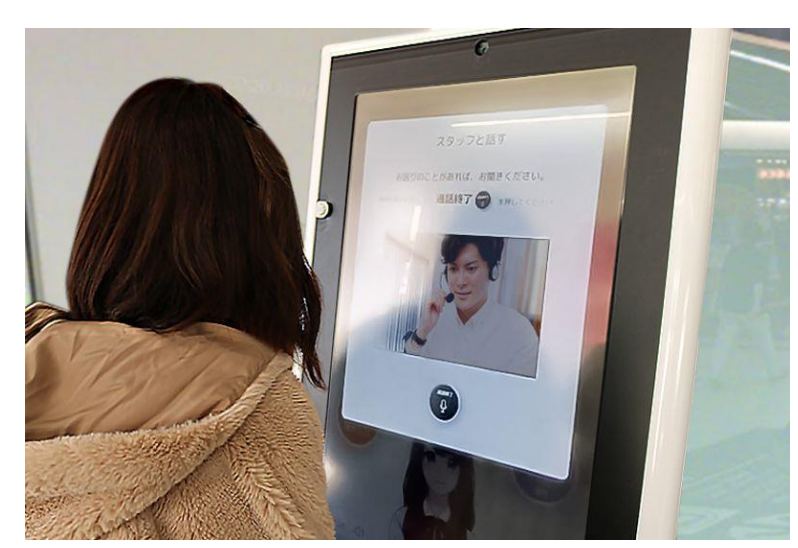

④駅係員に相談

以上